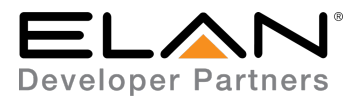

| Manufacturer:           | Volumio                                   |
|-------------------------|-------------------------------------------|
| Model Number(s):        | Primo, PC, C1, C2,<br>RPi, Sparky, Tinker |
| Driver Name             | Volumio                                   |
| Driver Version          | 1.0.95                                    |
| g! Core Module Version: | 8.3 Build 765                             |
| Driver Developer:       | Innovo                                    |
| Document Revision Date: | 12/12/2019                                |

# **Integration Note**

## **OVERVIEW & SUPPORTED FEATURES**

This is a two-way driver to control browsing, navigation and playback functions of the Volumio system with metadata feedback.

Elan is capable of querying the server, returning cover art and metadata and then directing content to the zone player and querying the player every 5 seconds.

#### THE FOLLOWING OPTIONS ARE SUPPORTED BY [THIS DRIVER]:

- Volumio Build 2.673 or Higher.
- Volumio Plugins: Tidal, Qobuz, Spotify (limited), Web Radio

THE FOLLOWING PLAYBACK OPTIONS are not supported by [this driver]:

Some Volumio plugins developed by third party developers are not supported and may crash the driver.

Any feature not specifically noted as supported should be assumed to be unsupported.

### CONFIGURATION

Setup and install <u>Volumio</u> according to the <u>manufacturer's instructions</u>. Ensure proper operation first using a web browser or the Volumio Companion app for Android or iOS.

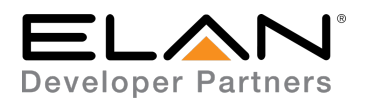

#### Installation Process

- 1. Download the driver and unzip in the folder where all the EDRVC files are located.
- 2. Open Media, Source, Add New Generic Media Source
- 3. Navigate to the folder where the driver is located and Choose the Volumio

|                                                                              | lo locatoa ana v             |               | Volumit | ,                   |
|------------------------------------------------------------------------------|------------------------------|---------------|---------|---------------------|
| Sources                                                                      | Add New Generic Media Source |               |         | ×                   |
| <ul> <li>AppleTV CE</li> <li>PlexMedia 1</li> <li>Player Settings</li> </ul> | Name                         | Volumi        | 0       |                     |
| F E PlexMediaGrand                                                           | Device Type                  |               | ☐ Show  | Unsupported Devices |
| Diaver Settinge                                                              | Name                         | V             | ersion  | Vendor              |
| Player Settings     Player Settings     Player Settings                      | AppleTV CE                   | 2.            | 13.4    | innovo              |
| PlexMedia 3 Player Settings                                                  | ATVOS13                      | 2.            | 13.4    | innovo              |
| T PlexMediaMicro                                                             | CEC                          | 1.0           | 0.3     | innovo              |
| 🗏 🥇 PlexMedia 4                                                              | PlexMedia                    | 1.            | 1.35    | innovo              |
| Player Settings                                                              | Roku                         | 1.3           | 3.0     | innovo              |
| 🏦 📃 PlexMediaRoku                                                            | Roku SE                      | 1.3           | 3.0     | innovo              |
| 🗏 🥇 ATVOS13                                                                  | Roku-12                      | 3.            | )       | innovo              |
| III III ATVOS13                                                              | volumio                      | 1.            | 1.92    | Innovo              |
| Video Displays                                                               |                              |               |         |                     |
| Interface Templates                                                          |                              |               |         |                     |
| Interface Groups                                                             |                              |               |         |                     |
| <b>N</b>                                                                     |                              |               |         |                     |
|                                                                              | Search For Devices           | Search Folder | Cance   | и ок                |
|                                                                              |                              |               |         |                     |

- 4. Click OK on the warning that this is not a Native Elan driver,
- 5. The Driver will automatically go into trial mode for 7 days. Wait for <u>about 10 seconds</u> and the Status will turn Green. Fill in the IP address and the activation key and click Apply.

| 🗏 🥌 Sources        | Name                | Volumio              |      |
|--------------------|---------------------|----------------------|------|
| Uolumio            | System #            | 10890                |      |
| Settings           | Gystein #           |                      |      |
| 🗏 🥇 AppleTV CE     | Status Color Coding | Enabled              | -    |
| 🕂 🔚 AppleTV CE     | Status              | Licensed & Connected |      |
| 🗏 🥇 PlexMedia 1    | Driver Version      | 1.0.95               |      |
| Player Settings    | Driver Vander       | innovo               |      |
| 🕂 🔚 PlexMediaGrand | Driver Veridor      |                      |      |
| 🗏 🥇 PlexMedia 2    | Installed           | 12/10/2019 2:19      |      |
| Player Settings    | Device Type         | Volumio              |      |
| 🔲 📰 PlexMediaATV   | Activation KEY      | 61b3b                | If58 |
| 🗏 🥇 PlexMedia 3    | Pictitution rite i  |                      |      |
| Player Settings    | IP Address          | 192 . 168 . 0 . 138  |      |
| 🔳 📕 PlexMediaMicro | Port                | 80                   |      |
| E PlexMedia 4      |                     |                      |      |

6. Under the Settings, Turn on / off services as desired.

**IMPORTANT NOTE:** We recommend turning off Navigation Cover Art. This will make the driver faster. The driver will still display the cover art of what's currently playing.

| Settings                   |     |   |
|----------------------------|-----|---|
| Turn Navigatinal Cover Art | Off | - |
| Turn Web Radio Service     | On  | - |
| Turn Pandora Service       | Off | • |
|                            | On  | • |
| Turn Streaming Services    | On  | - |
|                            |     |   |
|                            |     |   |
|                            |     |   |

7. Add the Source to the Zone Controller. Add the logo included in the downloaded folder

| Sources     Sources      | Media Source: |                       |
|--------------------------|---------------|-----------------------|
| Video Displays           | System #      | 1995                  |
| - Zone Controllers       | Source Device | Media Plaver: Volumio |
| Balcony Balcony          |               |                       |
| Cource 01)               | Display Icon  | Select Icon           |
| Source 02) PlexMediaATV  |               |                       |
| Source 03) PlexMediaRoku | Source Volume | < DEFAULT >           |
| (Source 04) AppleTV CE   | Display Name  | Volumio               |
| Interface Groups         |               |                       |
|                          |               |                       |
|                          |               |                       |
|                          |               |                       |
|                          |               |                       |

Innovo support@innovo.net

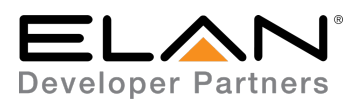

# Using the Driver

The Driver uses the standard Elan Media control to give the user a familiar interface.

1. The Main Interface is to navigate the library, clear play queue, show play queue, transport button, display meta data information and cover art of the currently playing media.

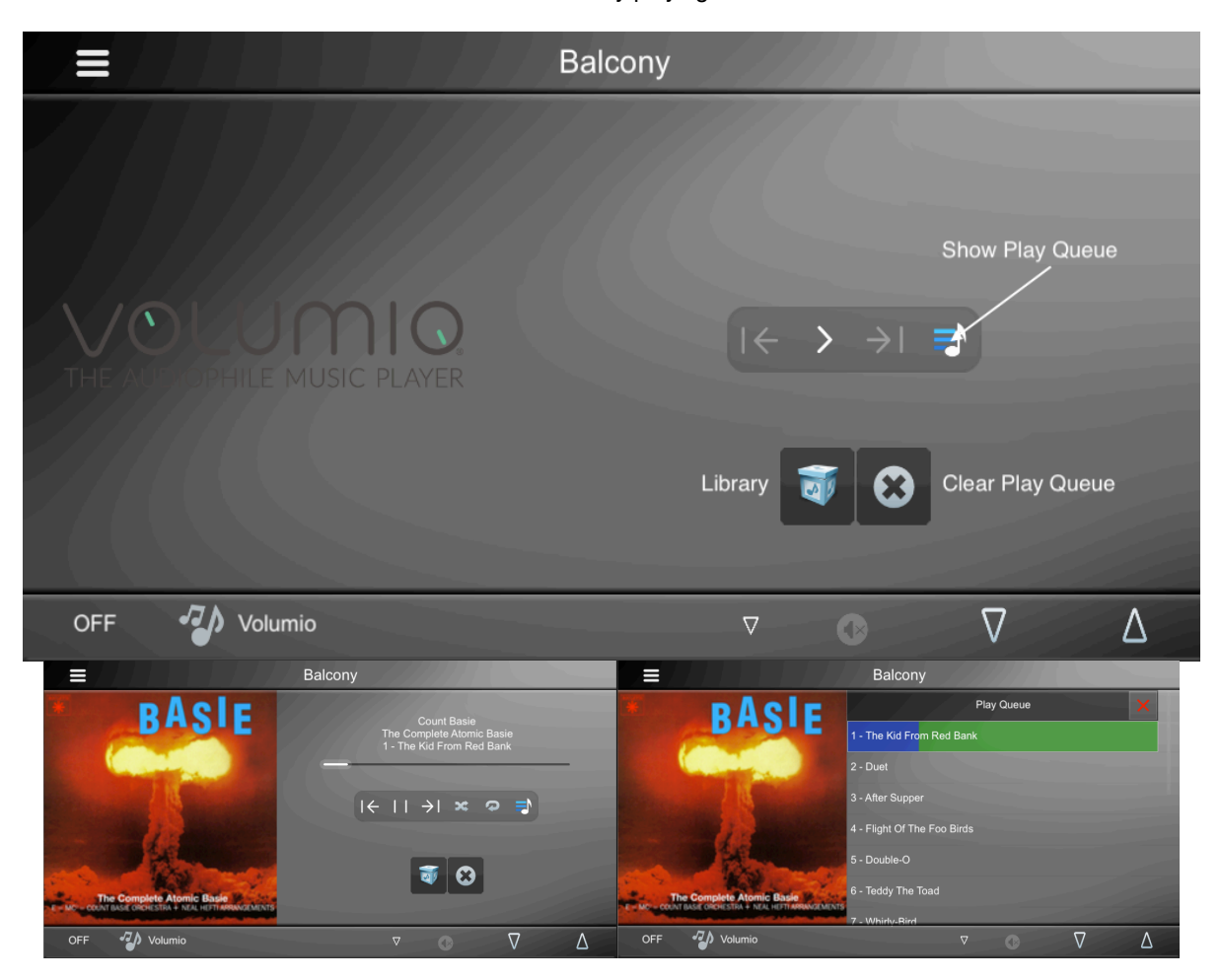

2. To start playback, navigate to the desired library item and choose > to start playback or + to add it the current queue. Queued items are added to the end of the list. Choose → to go the submenu.

|            |                 |         | Balo        | cony      |         |          |   |            |              |              | Balcony         |             |        |          |   |  |
|------------|-----------------|---------|-------------|-----------|---------|----------|---|------------|--------------|--------------|-----------------|-------------|--------|----------|---|--|
| 777        | 1111            |         | 7           |           | Library |          |   | ///        |              |              | 7               |             | Albums |          |   |  |
| OLUMA      |                 |         | 🗢 Favorit   | es        |         |          |   |            |              |              | Next            |             |        |          |   |  |
|            | -               | 🗐 🗐 🚛 🕽 |             |           |         |          |   |            |              | Tragic Songs | of Life         |             |        |          |   |  |
|            |                 |         | 🖪 Music I   | ibrary    |         |          |   |            |              |              | This Is Fats D  | omino       |        |          |   |  |
| AUDIOPHILE | DESCRICT PLAYER |         | Artists     |           |         |          |   | AUDIOPHILF | No. C. D.WER | ₿.           | The Complete    | Atomic Basi | e      |          |   |  |
|            |                 |         | 🗈 Albums    |           |         |          |   |            |              | +            | Brilliant Corne | rs          |        |          |   |  |
|            |                 |         | Genres      |           |         |          |   |            |              |              | Venus Luxure    | No. 1 Baby  |        |          |   |  |
|            |                 |         | Too Last 10 | 0         |         |          |   |            |              |              | The Sun Rises   | In The Fast |        |          |   |  |
| OFF        | Volumio         |         |             |           |         | $\nabla$ | Δ | OFF        | Volumio      |              |                 |             |        | $\nabla$ | Δ |  |
|            |                 |         | Na          | vigate Li | brary   |          |   |            |              |              | Choose I        | tem         |        |          |   |  |

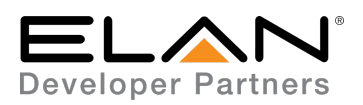

|     |         | Balcony                     |                |     |                                           | Balcony          |                                             |   |
|-----|---------|-----------------------------|----------------|-----|-------------------------------------------|------------------|---------------------------------------------|---|
|     |         | The Complet                 | e Atomic Basie |     | RACIE                                     |                  |                                             |   |
|     |         | Play All Album              |                | + > | Dirioite                                  | The C<br>1 - The | omplete Atomic Basie<br>e Kid From Red Bank |   |
|     |         | 1 - The Kid From Red Bank   |                |     |                                           |                  |                                             |   |
|     | 2010    | 2 - Duet                    |                |     | And And And And And And And And And And   | ←                | )× ♀ ₹                                      |   |
|     |         | 3 - After Supper            |                |     |                                           |                  |                                             |   |
|     |         | 4 - Flight Of The Foo Birds |                |     |                                           |                  |                                             |   |
|     |         | 5 - Double-O                |                |     | The Complete Atomic Basie                 |                  |                                             |   |
|     |         | 6 - Teddy The Toad          |                |     | MC COUNT BASIL ORCHESTRA + NEAL HUTTAMAND |                  |                                             |   |
| OFF | Volumio |                             | • 7            | Δ   | OFF 🆓 Volumio                             |                  | • •                                         | Δ |
|     |         |                             |                |     |                                           |                  |                                             |   |

Play one or all songs

Home shows currently playing

3. Some menu items have sublevels. Continue navigation till an item is playable. Headings are not playable.

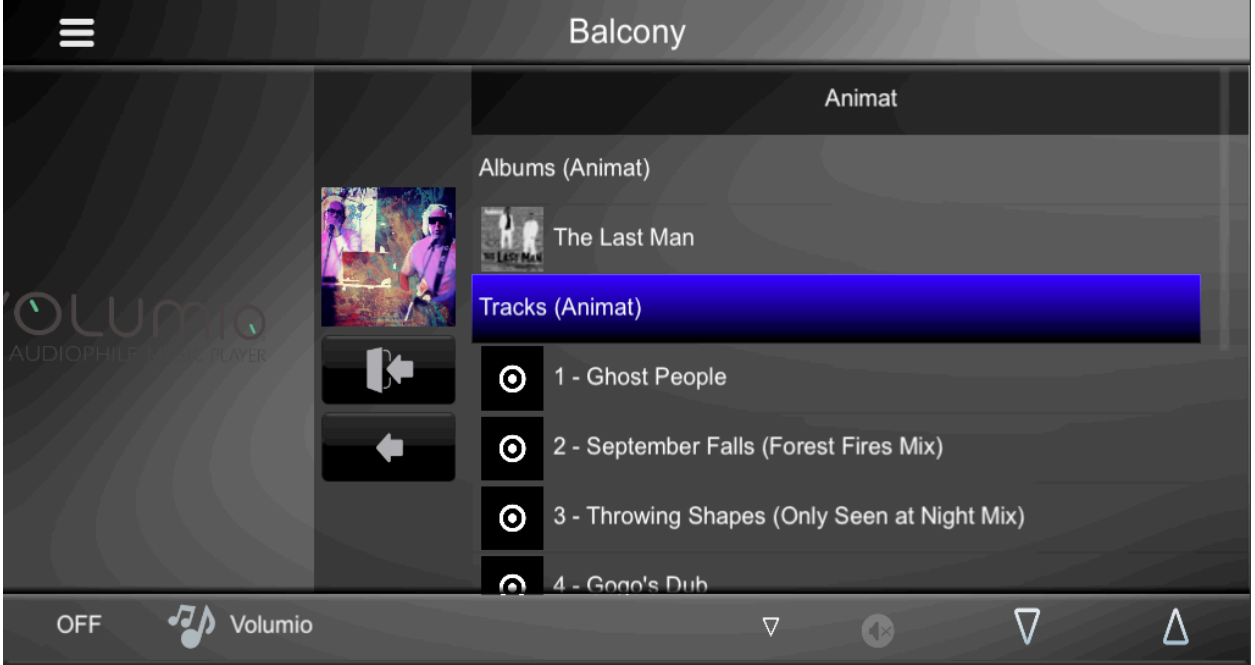

e.g. Browsing by Artist, shows Albums and Tracks. Items with (Artist) in the name are headings and are not clickable

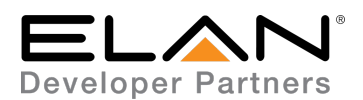

## g! CONFIGURATION DETAILS

The following table provides settings used in Configurator ... Please refer to the Configurator Reference Guide for more details.

In the table below:

- "<User Defined>", etc. Type in the desired name for the item.
- "<Auto Detect>", etc.

Type in the desired name for the item.

The system will auto detect this variable.

| Devices         | Variable Name  | Settings                                    | Comments |
|-----------------|----------------|---------------------------------------------|----------|
| Media           | Name           | User Defined (Default: Volumio)             |          |
|                 | System #       | <auto detect=""></auto>                     |          |
|                 | Device Type    | Ethernet                                    |          |
|                 | Driver Name    | Volumio                                     |          |
|                 | Driver Version | <auto detect=""></auto>                     |          |
|                 | Driver Vendor  | Innovo                                      |          |
|                 | Activation KEY | <user defined=""></user>                    |          |
|                 | IP Address     | <user defined=""></user>                    |          |
| Zone Controller | Display Name   | <user defined=""> (Default: Volumio)</user> |          |
|                 | System #       | <auto detect=""></auto>                     |          |
|                 | Source Device  | <user defined=""> (Default: Volumio)</user> |          |

### **COMMON ISSUES**

- 1. Driver not Activated. Wait 15 seconds after Apply
- 2. Tapping Play doesn't start the playback. Firmly Tap play again. Confirm that Volumio plays the item first by using the web interface or the mobile app by Volumio. Some interfaces will need a firmer tap on the control
- 3. When navigating a library item, the wait circle keeps spinning. The circle can take up to 30 seconds to disappear. Try tapping the item again. Cancel and start at the root library again.

## **KNOWN ISSUES**

Some Volumio plugins developed by third party developers are not supported and may crash the driver. Pandora will sometimes hang the server and it will require a reboot.

## **ELAN DEVELOPER PARTNER INFORMATION**

This ELAN driver is written and supported by:

Innovo

www.innovo.net

support: support@innovo.net